# **Report Descriptions and Options**

This section provides a description of every EMS report in the categories listed below and it also defines the options that are available for each report.

See:

- "Daily reports" on page 329.
- "Sales reports" on page 334.
- "Statistics reports" on page 337.
- "Other reports" on page 340.
- "Exceptions reports" on page 342.
- "Hoteling reports (EMS Workplace only)" on page 345

### Daily reports

| Report         | Description                                                                                                    | Options                                                                                                    |
|----------------|----------------------------------------------------------------------------------------------------|----------------------------------------------------------------------------------------------------|
| Event Schedule | A summary of the events that are scheduled at<br>your facility, sorted by date and event start time.<br>The report shows event start and end time, group<br>name, event name, and location. You typically<br>print and post the Event Schedule in a lobby or<br>entry way to help visitors find their events. | <ul> <li>Use Page Breaks - If the report is run across multiple days, then each day starts on a new page.</li> <li>Show Bookings on Start Date Only—If a booking is scheduled overnight, then only the start date of the booking is displayed in the report. For example, a booking exists for 3P Thursday through 10A Friday. If this option is selected, then the booking is displayed only for Thursday in the report.</li> <li>Show Holidays—Displays any holidays that are configured in the EMS database on the report.</li> <li>Show Building Hours—Displays building hours on the report.</li> <li>VIP Events Only—Only the events that are marked as a "VIP" are displayed in the report.</li> <li>Use Calendar Styles: Events are displayed in the font/color of the Calendar Style that is associated with each event</li> </ul> |
| Event Calendar | A chronological list of scheduled events in a wall calendar format.                                                                                                    | <ul> <li>Use Calendar Styles—Events are displayed in the font/color of the Calendar Style that is associated with each event.</li> <li>Weekly Calendar—One week per page is displayed in the report.</li> <li>Show Adjacent Calendar Days—Works in conjunction with the Weekly Calendar option to display events that occur on Saturday and Sunday in the report.</li> <li>Grey Out Adjacent Calendar Days—Works in conjunction with The "Show Adjacent Calendar Days" option to display events that occur on adjacent days in gray instead of in black.</li> <li>Hide Holidays—By default, holidays are displayed on the Daily Calendar Report. Select this option to hide holidays in the report.</li> <li>By Room—Displays events one room at a time in a calendar view.</li> </ul>                                                      |

| Report                         | Description                                                                                                    | Options                                                                                                    |
|--------------------------------|----------------------------------------------------------------------------------------------------|----------------------------------------------------------------------------------------------------|
| Room Cards                     | A list of events that is designed to be posted<br>outside a room or event space. The report notes<br>the date, event time, and location for events, as<br>well as the group sponsoring each event. The<br>report can be a single list of all events that are | • Show Bookings on Start Date Only—If a booking is scheduled overnight, then only the start date of the booking is displayed in the report. For example, a booking exists for 3P Thursday through 10A Friday. If this option is selected, then the booking is displayed only for Thursday in the report. |
|                                | scheduled for the room on a particular date, or it can be a single page per event.                                                                                                    | <ul> <li>Print Blank Room Cards—Prints a room card for a space that does<br/>not have any events scheduled.</li> </ul>                                                                                                    |
|                                |                                                                                                    | <ul> <li>Print Logo—Prints the facility logo on each room card. You can<br/>specify the logo location on the right or left side of the room card.</li> </ul>                                                                                                    |
|                                |                                                                                                    | <ul> <li>Sort Room Cards By Book Sequence—If Book Sequencing is being<br/>used on Room Configuration, then a facility can print room cards in<br/>the Book Sequence order.</li> </ul>                                                                                                    |
|                                |                                                                                                    | • Print Combo Room Components—Prints an individual room card for each component of a combo room.                                                                                                    |
|                                |                                                                                                    | <ul> <li>Suppress End Time—Do not show the end times for bookings in the<br/>report.</li> </ul>                                                                                                    |
| Activity Schedule              | A list of bookings in all rooms in a building, or just in a specific room in the building. The report,                                                                                                    | <ul> <li>Use Page Breaks—A new page is generated for each date or for<br/>each building.</li> </ul>                                                                                                    |
| whic<br>name<br>for a<br>one e | which shows event start and end times, event<br>name, group name and room, can be generated<br>for a range of dates. The report can generated in<br>one of two formats—by Date or by Building.                                                               | • Show Bookings on Start Date Only—If a booking is scheduled overnight, then only the start date of the booking is displayed in the report. For example, a booking exists for 3P Thursday through 10A Friday. If this option is selected, then the booking is displayed only for Thursday in the report. |

| Report          | Description                                                                                                    | Options                                                                                                    |
|-----------------|----------------------------------------------------------------------------------------------------|----------------------------------------------------------------------------------------------------|
| Setup Worksheet | An internal report that sets up crews, custodial, or<br>operations personnel use to ensure that each<br>room is arranged properly for each event. The<br>report displays detailed information about each<br>booking, including setup type, setup notes,<br>required resources, user defined fields, special | <ul> <li>Use Page Breaks—If this report is run across multiple days, then each day starts on a new page.</li> <li>Highlight Changes Made Within:(days)—Changes that have been made within the specified number of days are highlighted in the report.</li> <li>Limit Bookings To Those With Details In Selected Categories—Only</li> </ul>                                                            |
|                 |                                                                                                    | <ul> <li>bookings with a booking detail from the specified categories are displayed in the report.</li> <li>Show Bookings on Start Date Only—If a booking is scheduled overnight, then only the start date of the booking is displayed in the report. For example, a booking exists for 3P Thursday through 10A Friday. If this option is selected, then the booking is displayed only for</li> </ul> |
|                 |                                                                                                    | <ul> <li>Thursday in the report.</li> <li>Keep Detail Together—If an event has booking details, then the details are kept together on one page instead of being split across two pages.</li> </ul>                                                                                                    |
|                 |                                                                                                    | <ul> <li>Show Holidays—Holidays are displayed in the report.</li> <li>Show Building Hours—Building hours that are associated with each building are displayed in the report.</li> </ul>                                                                                                    |
|                 |                                                                                                    | • Show Item Notes—Any notes that have been entered for a booking detail item are displayed in the report.                                                                                                    |
|                 |                                                                                                    | <ul> <li>Show Item Special Instructions—Any special instructions that have<br/>been entered in VEMS for a booking detail item are displayed in the<br/>report.</li> </ul>                                                                                                    |
|                 |                                                                                                    | <ul> <li>Show User Defined Fields—Any user defined fields and their<br/>answers for a reservation are displayed in the report.</li> </ul>                                                                                                    |
|                 |                                                                                                    | • Show Booking Changes Only—Bookings that have been edited within the specified number of days are displayed in the report.                                                                                                    |

| Report                 | Description                                                                                                    | Options                                                                                                    |
|------------------------|----------------------------------------------------------------------------------------------------|----------------------------------------------------------------------------------------------------|
| Service Order Schedule | Lists the service orders that are scheduled for a date or date range. Produced by category.                                                                                | Use Page Breaks—If this report is run across multiple days, then each day starts on a new page.                                                 |
|                        |                                                                                                    | • Show Details—Booking item details that associated with each event are displayed in the report.                                                |
|                        |                                                                                                    | Highlight Changes Made Within:(days)—Changes that have been made within the specified number of days are highlighted in the report              |
|                        |                                                                                                    | Show Pricing—Any pricing that is associated with an item is displayed in the report.                                                            |
|                        |                                                                                                    | • Show Item Notes—Any notes that have been entered for a booking detail item are displayed in the report.                                       |
|                        |                                                                                                    | • Show Item Special Instructions—Any special instructions that have been entered in VEMS for a booking detail item are displayed in the report. |
| Service Orders         | Service Orders Separate pages for each service order in a date range. The report provides information on the event and the items or services needed. Produced by category. | • Highlight Changes Made Within:(days)—Changes that have been made within the specified number of days are highlighted in the report.           |
|                        |                                                                                                    | • Footer Message—Used to specify the Footer message that is displayed on each page of the report.                                               |
|                        |                                                                                                    | • Show Item Notes—Any notes that have been entered for a booking detail item are displayed in the report.                                       |
|                        |                                                                                                    | • Show Item Special Instructions—Any special instructions that have been entered in VEMS for a booking detail item are displayed in the report. |

| Report              | Description                                                                                                    | Options                                                                                                    |
|---------------------|----------------------------------------------------------------------------------------------------|----------------------------------------------------------------------------------------------------|
| Banquet Event Order | Banquet Event Order<br>Banquet Event Order<br>a date or within a date range that has the<br>"Primary Category" specified. Service orders,<br>resource information notes and information for | <ul> <li>Highlight Changes Made Within:(days)—Changes that have been made within the specified number of days are highlighted in the report.</li> <li>Show Pricing—Any pricing that is associated with an item is</li> </ul> |
|                     | resource with order type categories are included                                                                                                    | displayed in the report.                                                                                                    |
|                     | in the report.                                                                                                    | • Limit Bookings To Those With Details In Selected Categories—Only bookings with a booking detail from the specified categories are displayed in the report.                                                                 |
|                     |                                                                                                    | • Show Item Notes—Any notes that have been entered for a booking detail item are displayed in the report.                                                                                                    |
|                     |                                                                                                    | • Show Item Special Instructions—Any special instructions that have been entered in VEMS for a booking detail item are displayed in the report.                                                                              |
|                     |                                                                                                    | • Show Item Selection Notes—Any notes that have been entered for a booking detail item selection are displayed in the report.                                                                                                |
|                     |                                                                                                    | • Show Service User Defined Fields—Any user defined questions and their answers for any listed category are displayed in the report.                                                                                         |
|                     |                                                                                                    | Set Page Numbers By Booking—Resets page number for every<br>unique booking.                                                                                                    |
|                     |                                                                                                    | Use Page Breaks—If this report is run across multiple days, then each day starts on a new page.                                                                                                    |
| Resource Schedule   | Lists by category and date, how many of each resource item is needed, as well as the event                                                                                                  | Use Page Breaks—If this report is run across multiple days, then each day starts on a new page.                                                                                                    |
|                     | time, event name, location, and group.                                                                                                    | • Highlight Changes Made Within:(days)—Changes that have been made within the specified number of days are highlighted in the report.                                                                                        |
|                     |                                                                                                    | • Show Overbooked Resources Only—Only those bookings where the selected resource exceeds the number available in inventory at that time are displayed in the report.                                                         |

| Report                         | Description                                                                                                    | Options                                                                                                    |
|--------------------------------|----------------------------------------------------------------------------------------------------|----------------------------------------------------------------------------------------------------|
| Service Order Change<br>Report | List the service orders to which a change has<br>been made by Booking/Service Order ID.<br>Includes the service order category, a description<br>of the change, the old value for the service order,<br>the new value for the service order, the date of<br>the change, and the ID for the user who made the<br>change. | N/A                                                                                                    |
| Attendee Visitor Report        | Lists the attendees for an event by date or date<br>range, and indicates whether they are visitors<br>and shows their group name, phone number,<br>event name, the room they will be in, and the<br>start and end times for their event.                                                                                | <ul> <li>Use Page Breaks—If this report is run across multiple days, then<br/>each day starts on a new page.</li> </ul>                                                                                                    |
| Production Report              | Lists production items and their quantities grouped by production area.                                                                                                    | <ul> <li>Show Item Notes—Any notes that have been entered for a booking detail item are displayed in the report.</li> <li>Show Item Special Instructions—Any special instructions that have been entered in VEMS for a booking detail item are displayed in the report.</li> <li>Show Item Selections—Any selections that have been entered for a booking detail item are displayed in the report.</li> </ul> |

### Sales reports

| Report              | Description                                                   | Options                                                                                                    |
|---------------------|---------------------------------------------------------------|----------------------------------------------------------------------------------------------------|
| Sales by Group Type | Lists the sales for each group type for a date or date range. | <ul> <li>Display Amount—Select from Net Sales, Gross Sales, or Discounts.</li> <li>Include Report Criteria—The filter settings for the report are displayed in the report.</li> <li>Show Zero Amounts—Group Types with zero sales/discounts are displayed in the report.</li> </ul> |

| Report                        | Description                                                                                                    | Options                                                                                                    |
|-------------------------------|----------------------------------------------------------------------------------------------------|----------------------------------------------------------------------------------------------------|
| Sales by Group                | Lists the sales for each group, divided by group type, for a date or date range.                                                                                                    | <ul> <li>Display Amount—Select from Net Sales, Gross Sales, or Discounts.</li> <li>Include Report Criteria—The filter settings for the report are displayed in the report.</li> <li>Show Zero Amounts—Group Types with zero sales/discounts are displayed in the report.</li> </ul> |
| Sales by Category             | Lists the revenue generated by each resource category for a date or date range.                                                                                                    | <ul> <li>Display Amount—Select from Net Sales, Gross Sales, or Discounts.</li> <li>Include Report Criteria—The filter settings for the report are displayed in the report.</li> <li>Show Zero Amounts—Group Types with zero sales/discounts are displayed in the report.</li> </ul> |
| Sales by Resources            | Lists the sales for each resource item for a date or date range.                                                                                                    | <ul> <li>Display Amount—Select from Net Sales, Gross Sales, or Discounts.</li> <li>Include Report Criteria—The filter settings for the report are displayed in the report.</li> <li>Show Zero Amounts—Group Types with zero sales/discounts are displayed in the report.</li> </ul> |
| Sales by Reservation          | Lists the reservations that have bookings for a specified date or date range and shows the charges, by category, for the reservation. Also gives a grand total for all reservations. If a reservation also has bookings that fall outside the specified date or date range, these figures are not included in the report. | <ul> <li>Display Amount—Select from Net Sales, Gross Sales, or Discounts.</li> <li>Include Report Criteria—The filter settings for the report are displayed in the report.</li> <li>Show Zero Amounts—Group Types with zero sales/discounts are displayed in the report.</li> </ul> |
| Sales by Billing<br>Reference | Lists the total sales for a date or date range,<br>based on the billing reference number on the<br>reservations that have bookings in the specified<br>range. Sales that are associated with<br>reservations that have no billing reference<br>number are not included in the report.                                     | <ul> <li>Display Amount—Select from Net Sales, Gross Sales, or Discounts.</li> <li>Include Report Criteria—The filter settings for the report are displayed in the report.</li> <li>Show Zero Amounts—Group Types with zero sales/discounts are displayed in the report.</li> </ul> |

| Report                        | Description                                                                                                    | Options                                                                                                    |
|-------------------------------|----------------------------------------------------------------------------------------------------|----------------------------------------------------------------------------------------------------|
| Sales by Booking              | Lists the sales for a particular date or for each<br>date in a date range, broken down by booking.<br>This report displays the following information—<br>Start/End Times, Group, Event Name, Location,<br>Billing Reference#, PO Number, Payment Type,<br>Status, Reservation ID, Booking ID, and Sales<br>amount. | <ul> <li>Display Amount—Select from Net Sales, Gross Sales, or Discounts.</li> <li>Include Report Criteria—The filter settings for the report are displayed in the report.</li> <li>Show Zero Amounts—Group Types with zero sales/discounts are displayed in the report.</li> </ul> |
| Status Changes by Reservation | Lists the sales that are associated with a reservation where the reservation or booking status was changed.                                                                                                    | <ul> <li>Display Amount—Select from Net Sales, Gross Sales, or Discounts.</li> <li>Include Report Criteria—The filter settings for the report are displayed in the report.</li> <li>Show Zero Amounts—Group Types with zero sales/discounts are displayed in the report.</li> </ul> |
| Status Changes by<br>Booking  | Lists the sales that are associated with bookings where the bookings status was changed.                                                                                                    | <ul> <li>Display Amount—Select from Net Sales, Gross Sales, or Discounts.</li> <li>Include Report Criteria—The filter settings for the report are displayed in the report.</li> <li>Show Zero Amounts—Group Types with zero sales/discounts are displayed in the report.</li> </ul> |

### Statistics reports

All Statistics reports, except Hourly Room Utilization and Hourly Resource Inventory Utilization, provide an "Analyze" feature to view data. Click Analyze to open a Browser window that displays the queried data. You can group the information by column, you can export the raw data to an Excel file, and you can click Details to provide more detailed information about the queried data.

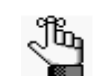

The Room Utilization report, the Hourly Room Utilization report, and the Hourly Room Utilization report are available only in EMS Enterprise. They are not available in EMS Professional.

| Report           | Description                                                                                                    | Options                                                                                                    |
|------------------|----------------------------------------------------------------------------------------------------|----------------------------------------------------------------------------------------------------|
| Room Statistics  | Lists all rooms by building and for each room,<br>indicates the following information—the number<br>of bookings for the date range selected, the<br>reserved hours, the event hours, the estimated<br>attendance (i.e., setup count), and the actual<br>attendance. | <ul> <li>Include Report Criteria—The filter settings for the report are<br/>displayed in the report.</li> </ul>                                       |
| Room Utilization | Room Utilization Lists the number of bookings, hours used, hours available, percent utilization, and hours vacant for rooms, by building, for the date range specified.                                                                                             | • Day Selection—Specify which day(s) of the week to include in the report.                                                                            |
|                  |                                                                                                    | <ul> <li>Group By Utilization Category—Groups rooms by utilization (low,<br/>high, unused).</li> </ul>                                                |
|                  |                                                                                                    | Include Cost—The cost for vacancies is displayed in the report.                                                                                       |
|                  |                                                                                                    | <ul> <li>Include Unused—Include rooms that contain no bookings in the report.</li> </ul>                                                              |
|                  |                                                                                                    | • Cap Utilization at 100%?—Percent utilization cannot exceed 100%.                                                                                    |
|                  |                                                                                                    | Low Utilization—Specify what percentage equals "Low" utilization.                                                                                     |
|                  |                                                                                                    | • High Utilization—Specify what percentage equals "High" utilization.                                                                                 |
|                  |                                                                                                    | <ul> <li>Availability Based On—Select to base availability on one of the<br/>following - Building Hours, Hours per Day, or Specific Hours.</li> </ul> |
|                  |                                                                                                    | <ul> <li>Include Report Criteria—The filter settings for the report are<br/>displayed in the report.</li> </ul>                                       |

| Report                                   | Description                                                                                                    | Options                                                                                                    |
|------------------------------------------|----------------------------------------------------------------------------------------------------|----------------------------------------------------------------------------------------------------|
| Hourly Room Utilization                  | Displays room utilization broken down by hours in the day, by percentage utilized.                                                                                                    | <ul> <li>Day Selection—Specify which day(s) of the week to include in the report.</li> <li>Display Chart—Includes a chart on the final page of the report that</li> </ul>                                              |
|                                          |                                                                                                    | summarizes the reported data.                                                                                                    |
| Hourly Resource<br>Inventory Utilization | Displays resources, and the number of items used on an hourly basis for a specified date range.                                                                                                    | <ul> <li>Day Selection—Specify which day(s) of the week to include in the report.</li> <li>Display Chart—Includes a chart on the final page of the report that</li> </ul>                                              |
|                                          |                                                                                                    | summarizes the reported data.                                                                                                    |
| Group Statistics                         | Displays Number of Bookings, Reserved Hours,<br>Event Hours, Estimated Attendance, and Actual<br>Attendance by Group Type for a given date or<br>date range. The format can be set to "Detail" to<br>provide statistics for each specific group.                                                                                                | <ul> <li>Include Report Criteria—The filter settings for the report are<br/>displayed in the report.</li> </ul>                                                                                                    |
| Event Type Analysis                      | Provides information by event type on the<br>following—the number of reservations, the<br>number of bookings, the percentage of total<br>reserved hours, the percentage of total event<br>hours, the percentage of total estimated<br>attendance, the percentage of total attendance,<br>the actual attendance, and the percentage of<br>total. | <ul> <li>Include Report Criteria—The filter settings for the report are displayed in the report.</li> <li>Display Chart—Includes a chart on the final page of the report that summarizes the reported data.</li> </ul> |
| Reservation Source<br>Analysis           | Displays the number of reservations, the number<br>of bookings with percentage, reserved hours with<br>percentage, event hours with percentage,<br>estimated attendance with percentage, and<br>actual attendance with percentage by reservation<br>source.                                                                                     | <ul> <li>Include Report Criteria—The filter settings for the report are displayed in the report.</li> <li>Display Chart—Includes a chart on the final page of the report that summarizes the reported data.</li> </ul> |
| Resource Statistics                      | Lists the quantity and the hours used by category<br>and by resource item.                                                                                                    | <ul> <li>Include Report Criteria—The filter settings for the report are displayed in the report.</li> <li>Show Zero Quantities—Includes all resources even if the resource is</li> </ul>                               |
|                                          |                                                                                                    | <ul> <li>not used during the date range specified.</li> <li>Show Inactive Resources—Includes all inactive resources used during the date range specified.</li> </ul>                                                   |

| Report                      | Description                                                                                                    | Options                                                                                                    |
|-----------------------------|----------------------------------------------------------------------------------------------------|----------------------------------------------------------------------------------------------------|
| Room Availability           | Provides a count of room availability by room type for a given date range.                                                                                                    | N/A                                                                                                    |
| Setup Count Analysis        | Lists the total number of bookings by setup count.                                                                                                    | N/A                                                                                                    |
| Seat Occupancy              | Displays the capacity for each room, the number<br>of bookings for the date range, the seats<br>available for the bookings, the total estimated<br>attendance based on setup count on each<br>booking, the average estimated attendance, and<br>the estimated percentage of seats filled for the<br>specified date range.Figures are also provided<br>for total actual attendance, average actual<br>attendance, and actual percentage of seats filled. | <ul> <li>Include Report Criteria—The filter settings for the report are<br/>displayed in the report.</li> </ul>                                                                                                    |
| Benchmark Metrics<br>Report | Compiles metrics for a number of different areas<br>within EMS, for example, Rooms By Number of<br>Bookings, Reservations By Source, and so on.                                                                                                    | <ul> <li>Days Open Per Week—Indicates the number of days per week your facility is open per week. The default value is 7.</li> <li>Hours Open Per Day—Indicates the number of hours per day that your facility is open. The default value is 10.</li> </ul> |

### Other reports

| Report               | Description                                                                                                    | Options |
|----------------------|----------------------------------------------------------------------------------------------------|---------|
| Cancellation Report  | Lists the bookings that have a status that was<br>changed to "Cancelled" on the date or dates<br>specified, or lists the bookings on the date or<br>dates specified that have a status type of<br>"Cancelled." The report also lists the date that the<br>booking status was changed, the date the<br>bookings were to have taken place, and the<br>location of the event, the name of the person who<br>canceled the booking, the reason for the<br>cancellation, and the booking ID. You can run the<br>report in one of two formats—by Booking Date<br>(the date that the bookings were to occur) or by<br>Cancel Date (the date that the bookings were<br>canceled). | N/A     |
| Cancellation Summary | Summarizes, by reservation, all charges for<br>bookings on a date or in a date range. The report<br>shows the first and last bookings canceled within<br>the reservation, the Group, the reservation<br>number, the group contact, the event name, the<br>event type, the total charges, and the reason for<br>cancellation of the most recently canceled<br>booking. Reservations that do not have charges<br>associated with the bookings are not displayed<br>on this report. You can select Use Specific times<br>and then enter a range of times to limit the report<br>to bookings that occurred within this specified<br>time range.                              | N/A     |

| Report              | Description                                                                                                    | Options |
|---------------------|----------------------------------------------------------------------------------------------------|---------|
| Reservation Summary | A summary of reservations that occurred within a specific date range. The report also lists complete reservation information (reservation number, event name, group, contact person, and so on) and booking dates. User defined fields can also be printed in this report. You can select Use Specific times and then enter a range of times to limit the report to reservations that occurred within this specified time range. | N/A     |

### Exceptions reports

| Report                 | Description                                                                                                    | Options                                                                                                    |
|------------------------|----------------------------------------------------------------------------------------------------|----------------------------------------------------------------------------------------------------|
| Undefined Setups       | Lists the bookings on the selected date or date<br>range for which no setup count has been<br>entered. The report lists the following information<br>for the bookings—the event name, time and<br>location, contact name and phone number,<br>booking status, and ID number. You can select<br>Use Specific times and then enter a range of<br>times to limit the report to bookings that occurred<br>within this specified time range. You can enter<br>information about the report, or a name or<br>description for the report in the Report Comment<br>field.                                                                                                  | <ul> <li>Show Bookings on Start Date Only—If a booking is scheduled<br/>overnight, then only the start date of the booking is displayed in the<br/>report. For example, a booking exists for 3P Thursday through 10A<br/>Friday. If this option is selected, then the booking is displayed only for<br/>Thursday in the report.</li> </ul> |
| Status Reminder Report | Lists the bookings that have a status with a<br>reconfirm date that falls within the selected date<br>range. You typically use the information in this<br>report to review tentative bookings. The report<br>can be run in one of two formats—by Status Date<br>(the date that the event was put in a "Tentative"<br>status) or by Booking Date (the actual date of the<br>event). You can select Use Specific times and<br>then enter a range of times to limit the report to<br>bookings that occurred within this specified time<br>range. You can enter a report name or<br>description or any pertinent information about the<br>report in the Comment field. | N/A                                                                                                    |

| Report                       | Description                                                                                                    | Options |
|------------------------------|----------------------------------------------------------------------------------------------------|---------|
| Wait List Report             | Lists all the bookings with a Wait status for the<br>time period that you have requested. Detects<br>situations where a booking has been canceled<br>and there are one or more bookings with a Wait<br>status that can now be changed to Confirmed,<br>and indicates if the room is available. You can<br>select Use Specific times and then enter a range<br>of times to limit the report to bookings that<br>occurred within this specified time range.                                                                                                    | N/A     |
| Booking Conflict<br>Analysis | <ul> <li>Reviews information on all bookings for a date or date range and lists any conflicts</li> <li>Note: EMS does not allow double-bookings, but they might exist because conversion of data from systems that do allow them, or the result of users failing to restart EMS after encountering error messages.</li> </ul>                                                                                                    | N/A     |
| Building Hours<br>Exceptions | Lists events for a date or date range that fall<br>outside of the configured building hours. Either<br>event time or reserved time is checked based on<br>the "Validate Building Hours on Event Time"<br>parameter. The report also shows the start and<br>end times, group, event name, location,<br>reservation number, and booking number. You<br>can select Use Specific times and then enter a<br>range of times to limit the report to bookings that<br>occurred within this specified time range. You can<br>enter information about the report, or a name or<br>description for the report in the Report Comment<br>field. | N/A     |

| Report                               | Description                                                                                                    | Options |
|--------------------------------------|----------------------------------------------------------------------------------------------------|---------|
| Inactive Room With<br>Bookings       | Lists the bookings for a specified date or date<br>range that are scheduled in inactive rooms. You<br>can select Use Specific times and then enter a<br>range of times to limit the report to bookings that<br>occurred within this specified time range. You can<br>enter information about the report, or a name or<br>description for the report in the Report Comment<br>field. You can click View to open the booking for<br>viewing and editing, changing the status of the<br>booking and/or emailing the group.                                                                                                    | N/A     |
| Inactive Groups With<br>Reservations | Lists the reservations for a specified date or date<br>range that are scheduled for inactive groups. You<br>can click View to go to the reservation for viewing<br>and editing, including changing the status of the<br>reservation and/or its bookings.                                                                                                    | N/A     |
| Invalid Service Orders               | Lists the service orders that have a start time<br>and/or end time that fall outside the reserved time<br>for the room. Lists the category, date, reserved<br>and event start and end times, location, group,<br>reservation number, booking number, service<br>order number and a description of the invalid<br>order. You can select Use Specific times and then<br>enter a range of times to limit the report to<br>bookings that occurred within this specified time<br>range. You can enter information about the<br>report, or a name or description for the report in<br>the Report Comment field.<br><b>Note:</b> Service orders that fall outside the<br>reserved time are considered invalid even<br>if the Validate Service Order Times<br>Against Booking parameter is set to "No.") | N/A     |

| Report                            | Description                                                                                                    | Options |
|-----------------------------------|----------------------------------------------------------------------------------------------------|---------|
| Invalid Billing<br>References     | Lists the bookings for a particular date or date<br>range that are in reservations that have invalid<br>billing reference numbers. You can select Use<br>Specific times and then enter a range of times to<br>limit the report to bookings that occurred within<br>this specified time range. You can enter<br>information about the report, or a name or<br>description for the report in the Report Comment<br>field. | N/A     |
|                                   | <b>Note:</b> A billing reference number is considered invalid if it has not been defined in the Billing Reference Configuration area but the Validate Billing Reference parameter is set to "Valid Only."                                                                                                    |         |
| Inactive Web Process<br>Templates | Displays the inactive web process templates that are attached to reservations.                                                                                                    | N/A     |

## Hoteling reports (EMS Workplace only)

| Report                    | Description                                                                            | Options |
|---------------------------|----------------------------------------------------------------------------------------|---------|
| Room Occupancy<br>Summary | Displays, by building and room type, the number and percentage of rooms occupied.      | N/A     |
| No Show                   | Lists the bookings for which the reservation holder did not check in.                  | N/A     |
|                           | Note: A customer can be checked in via the EMS Kiosk, the EMS desktop client, or VEMS. |         |